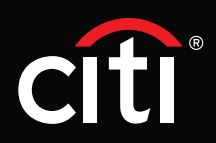

# CitiDirect®

# Cash Statement Reports:

#### Account Statement - Comprehensive report

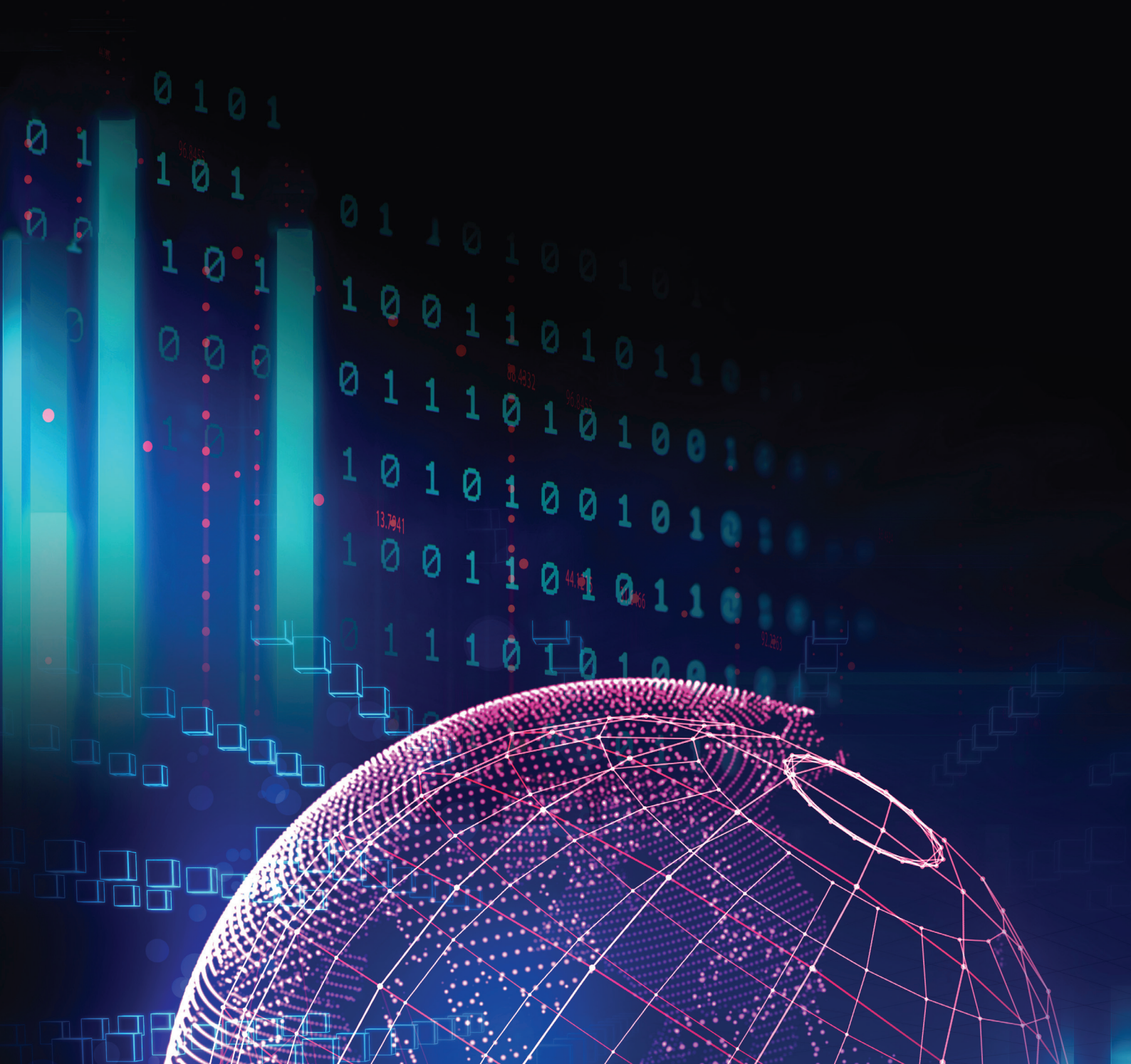

# Contents

| 1. | What is the Account Statement - Comprehensive report?    | 3  |
|----|----------------------------------------------------------|----|
| 2. | Locating the Account Statement - Comprehensive report    | 4  |
| 3. | Statement report configuration options                   | 6  |
| 4. | Statement report formats                                 | 8  |
| 5. | Citi Secure Email for seamless statement report delivery | 11 |
| 6. | Scheduling the statement report                          | 13 |

## 1. What is the Account Statement – Comprehensive report?

The Account Statement - Comprehensive report in CitiDirect is an Account Statement report that offers an extensive level of statement and transaction data reporting across all your company's Citi accounts and registered third party bank accounts. Alongside comprehensive data for each transaction, the report includes multiple balance indicators such as opening, closing, intraday and running balances<sup>1</sup>.

The report is available and optimised for multiple file formats, including PDF, Excel and CSV.

The PDF version of the report offers a clear and concise layout for viewing transaction and statement data at a glance across almost any digital device. There are also configuration options available to view additional data elements.

The Excel and CSV versions of the report are the most comprehensive account statement reports available in CitiDirect through the standard report suite and both formats cover at least sixty different data elements.

The structure and layout of the excel version of the report is enhanced for both users and most account reconciliation software and applications. Users can view, search, analyse and augment the data to undertake account reconciliation analysis with greater ease.

## 2. Locating the Account Statement – Comprehensive report

From the CitiDirect Homepage Screen, select the **Reports & Analytics** menu and navigate to the "Cash Reports" section. From here, select "Cash Statements Reports".

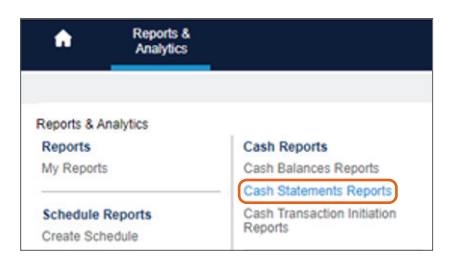

From within the Cash Statements Reports screen, the report 'Account Statement – Comprehensive' will appear by default near the top of the default Cash Statement Reports listings (see below image). Click on the report name 'Account Statement – Comprehensive' to access the report criteria screen and set-up the report. The next section of this guide provides further guidance on the report criteria options available.

| Reports & Analytics + Cash Reports + Cash Statements Reports                                                                                   |                                   |                  |                                     |                     |  |  |
|----------------------------------------------------------------------------------------------------|-----------------------------------|------------------|-------------------------------------|---------------------|--|--|
| Hide Applied Search Criteria                                                                                                    | Show Me How                       |                  |                                     |                     |  |  |
| Report Category: Cash Statements Reports     Report Type: All Reports       Start New Search     Generate Reports       View Available Reports |                                   |                  |                                     | @                   |  |  |
| Search Results - Generate Reports (1 - 20 of 509)                                                                                              | 🛯 🖣 Page 🚺 of 26 🕨 🕅              |                  | Selected Items: 1 (As of 21/02/2022 | ? 7:47 AM GMT)  🙆 🙀 |  |  |
| C 🛠 Report Name                                                                                                    | Base Report Name 1▲               | Base/Derived 2 🔺 | Report Category                     | Report Type         |  |  |
| C 🏠 Account Confirmation Certificate                                                                                                    | Account Confirmation Certificate  | Base             | Cash Statements Reports             | Private             |  |  |
| Account Statement - Comprehensive                                                                                                    | Account Statement - Comprehensive | Base             | Cash Statements Reports             | Private             |  |  |

If the 'Account Statement – Comprehensive' report does not appear by default in the Cash Statement Reports listings, you can search for the report by selecting the 'Start New Search' option. Within the Report search, 'Cash Statements Reports' will appear as the default option under 'Report Category'. Select the 'Base Report Name' lookup using the binocular icon and then select the 'Account Statement – Comprehensive Report' option and select Search.

| Hide Search                          | Show Me How                                  |                         |   |            |  |
|--------------------------------------|----------------------------------------------|-------------------------|---|------------|--|
|                                      | Base Report Name Lookup                      |                         | 8 | 1          |  |
| * Report Category                    |                                              |                         |   |            |  |
| Cash Statements Reports              |                                              |                         |   |            |  |
| Report Type                          | Base Report Name                             |                         |   |            |  |
| All Reports 🗸                        | fx                                           |                         |   |            |  |
| Search Reset                         | Search Reset                                 |                         |   |            |  |
|                                      | [                                            |                         |   |            |  |
| Generate Reports                     | Base Report Name (1 - 25 of 25)              |                         |   |            |  |
| Soarch Posulte - Conorate Poporte (1 | Base Report Name 1▲                          | Report Category         |   | (Ac of 21) |  |
|                                      | Account Confirmation Certificate             | Cash Statements Reports | - | 1007       |  |
| Account Confirmation Certifi         | Account Statement - Comprehensive            | Cash Statements Reports |   | Jory       |  |
|                                      |                                              |                         |   |            |  |
| Account Statement - Compre           | Account Statement Details - ASIA             | Cash Statements Reports |   |            |  |
| Account Statement Details -          | Account Statement Details Report             | Cash Statements Reports |   |            |  |
| C 😭 Account Statement Details F      | Account Statement Details Report - Condensed | Cash Statements Reports |   |            |  |
|                                      | Account Statement Report                     | Cash Statements Reports |   |            |  |
|                                      | Account Status Certificate                   | Cash Statements Reports |   |            |  |

The Report Criteria feature offers multiple options to tailor and adjust the report output to your exact account reconciliation needs. The next section of this guide will cover this in further detail.

## 3. Statement report configuration options

Let's explore the main configuration options and considerations available for the Account Statement - Comprehensive report

| Reports & Analytics + Cash Reports + Cash Statements | Reports                                          |                                                   |
|------------------------------------------------------|--------------------------------------------------|---------------------------------------------------|
| Report Criteria                                      |                                                  |                                                   |
| Account Statement - Comprehensive                    |                                                  |                                                   |
| * Derived Report Name                                | Base Report Name                                 | * Format                                          |
|                                                      | Account Statement - Comprehensive                | Adobe(PDF)requires Acrobat Reader (5.0 or higher) |
| Delivery Options 👔                                   | Designated Owner                                 | Sign with Citibank Certificate                    |
| M X                                                  | JUSTIN, JOHN                                     | Compress with Winzip                              |
| Share<br>Private O Public                            | Favorite                                         |                                                   |
| ✓ Report Specific Field Details                      |                                                  |                                                   |
| Branch Number/Name                                   | Customer Number/Name                             | Account     Account Group                         |
| été                                                  | ěž                                               |                                                   |
| Bank Reference                                       | Customer Reference                               | Transaction Amount                                |
| fx                                                   | fx                                               | From                                              |
| Account Currency                                     | Transaction Description                          | + Choques                                         |
| éré                                                  | έň.                                              |                                                   |
| By Order Beneficiary                                 | Transaction Code                                 | * Base Currency                                   |
|                                                      | Citi Transaction Codes 🗸                         | USD 🕌                                             |
| Show Enhanced Transaction Details                    | Output Account Sub-Totals                        | Output Grand Total                                |
| Show Additional Ordering Party / Beneficiary Details |                                                  |                                                   |
| * Statement Date                                     |                                                  |                                                   |
| ○ Current Month ○ Previous Month ○ Latest ○          | ) Today 🖲 Yesterday 🔿 Last 7 Days 🔿 Last 14 Days | S ◯ Last 30 Days ◯ Date Range                     |
| Value Date                                           |                                                  |                                                   |
| No Date Selected      Current Month      Previous    | Month O Latest O Today O Yesterday O Last 7 1    | Days 🔿 Last 14 Days 🔿 Last 30 Days 🔿 Date Range   |
| ✓ Page Breaks                                        | Print Citibank China Stamp                       | C Activity Only                                   |
| Run In Incremental Mode                              | Print Selection Criteria                         |                                                   |
| Run Save & Run Save So                               | chedule Reset To Defaults Quick Schedu           | lie                                               |

Specify a name for the report in the 'Derived Report Name' field.

Next, select the desired file format option using the drop-down list. The following file **Format** options are available for the Account Statement -

- Adobe PDF
- DHTML
- Comma Separated Value (CSV)
- Excel (XLS)
- Rich Text Format (RTF)

Section 4 of this guide will provide further detail on the more popular output file formats of PDF, Excel and CSV.

Under the **Delivery Options**, select the desired option for your preferred report delivery or continue with no option selected to run the report and download the file from within CitiDirect itself. Section 5 of this guide provides more information on Citi Secure Email.

Use the **Branch Number/Name, Customer Number/Name** and/or **Accounts Number/Name** options to include one or multiple accounts in the statement report. You can select accounts from any Citi branch and/or third party bank registered in your CitiDirect service that your entitlements permit.

There are also additional criteria options that can tailor the statement data more closely to your reconciliation requirements, including:

- Bank Reference
- Customer Reference
- Transaction Amount (range)
- Account Currency
- Transaction Description
- Cheque transactions (included by default)
- By Order Of/Beneficiary
- Transaction Code (Citi transactions code by default)
- Output Account Sub-Totals
- Output Grand Total

The **Show Enhanced Transaction Detail** is not selected by default, this option provides additional transaction details in the statement report. Further guidance is provided in Section 4.

The **Show Additional Ordering Party / Beneficiary Details** is not selected by default, this option includes additional details of the Debtor and or Creditor where the information is available for the payment transaction. Further guidance is provided in Section 4.

The **Statement Date** is selected by default to 'yesterday'. There are multiple standard date period options to select from, including a date range option.

The **Value Date** is set by default to 'No Date Selected'. There are multiple value date period options to select from including a date range period option.

Page Breaks and Print Selection criteria options are selected by default but can be unselected if required.

The **Activity Only** feature offers the option to only show accounts where transactions have occurred for the selected statement dates. If not selected, where certain accounts have no transaction activity for the specified statement date, the accounts and balance information will continue to be displayed. This feature is not selected by default.

Once the report configuration options have been defined, you can select how you would like to generate the report. It can be useful to the save the report first with your specific configuration options defined. Section 5 of this guide explores the scheduling option further.

- Run: Run the report once with the selected report criteria
- Save & Run: Run the report and save the report criteria for future running use
- Save: Save the report criteria, but does not run the report
- Schedule: A Delivery Option library needs to be created and authorized before scheduling

### 4. Statement report formats

The Account Statement - Comprehensive report is available in multiple file formats. This section examines the three most popular formats.

#### (1) PDF File Output

The PDF version provides a concise summary of the Account Statement - Comprehensive Report and can be opened and viewed on almost any digital device which supports Adobe's portable document format. The format of the report is suitable for viewing at a glance on smartphones and tablets. Section 4 of this guide also explores using Citi Secure email to issue the report immediately via email.

Within the report criteria covered in the previous section, there are options available including "Show Enhanced Transaction Details" and "Show additional Ordering Party / Beneficiary details". These options will display additional data items, when available, in the PDF file output. This extended data is conveniently positioned under each reported transaction record and provides separation between each transaction record.

A sample of the standard PDF file format output can be seen below.

| Bank Name<br>Customer Nu<br>Branch Numb     | mber / Name<br>eer / Name               | CITIBA<br>000024<br>600  | NK<br>4654                 | A CUSTOMER NAME<br>A BRANCH NAME |                           |                   |                       |                   |
|---------------------------------------------|-----------------------------------------|--------------------------|----------------------------|----------------------------------|---------------------------|-------------------|-----------------------|-------------------|
| Account Num<br>Account Curr<br>Statement Da | ber / Name<br>ency / Account Type<br>te | XX12CI<br>GBP<br>22/01/2 | TI11223344446677<br>022    | AN ACCOUNT NAME                  |                           |                   |                       |                   |
| Opening Avai                                | lable Balance C                         | urrent Closing Avail E   | Credit Count               | Total Credit Amount              | Debit Count               | Total Deb         | t Amount Net          | Transaction Amour |
| /alue Date                                  | Customer<br>Reference                   | Bank<br>Reference        | Transaction<br>Description | Ordering Party /<br>Beneficiary  | Remittance<br>Information | Debit /<br>Credit | Transaction<br>Amount | Running Balanc    |
| 22/01/2022                                  | ABCDEF123456                            | 41000000001              | WIRE RECEIPT XB<br>EU/EEA  | AN ORDERING<br>PARTY             | REMITTANCE<br>INFORMATION | С                 | 21,020.67             | 1,131,314.0       |
| 2/01/2022                                   | ABCDEF123457                            | 4100000002               | WIRE RECEIPT XB<br>EU/EEA  | AN ORDERING<br>PARTY             | REMITTANCE<br>INFORMATION | С                 | 43,360.47             | 1,110,293.3       |
| 22/01/2022                                  | ABCDEF123458                            | 4100000003               | WIRE RECEIPT XB<br>EU/EEA  | AN ORDERING<br>PARTY             | REMITTANCE<br>INFORMATION | С                 | 217,765.85            | 1,066,932.8       |
| 22/01/2022                                  | ABCDEF123459                            | 4100000004               | WIRE RECEIPT XB<br>EU/EEA  | AN ORDERING<br>PARTY             | REMITTANCE<br>INFORMATION | С                 | 1,437.63              | 849,167.0         |
| 22/01/2022                                  | ABCDEF123450                            | 4100000005               | WIRE RECEIPT XB<br>EU/EEA  | A BENEFICIARY                    | REMITTANCE<br>INFORMATION | D                 | 57,311.86-            | 906,478.8         |
| 22/01/2022                                  | ABCDEF123451                            | 4100000006               | WIRE RECEIPT XB<br>EU/EEA  | A BENEFICIARY                    | REMITTANCE<br>INFORMATION | D                 | 234,705.99-           | 1,141,184.8       |
| 22/01/2022                                  | ABCDEF123452                            | 4100000007               | WIRE RECEIPT XB<br>EU/EEA  | AN ORDERING<br>PARTY             | REMITTANCE<br>INFORMATION | С                 | 37,683.05             | 1,103,501.8       |
|                                             |                                         |                          |                            |                                  |                           |                   |                       |                   |
|                                             |                                         |                          |                            |                                  |                           |                   |                       |                   |
| = Indicates Cal                             | culated Balances                        |                          |                            |                                  |                           |                   |                       |                   |

A second sample of the PDF file output format can be seen below with the extended data options configured:

| Customer Nur<br>Branch Numb                 | mber / Name<br>9er / Name                    | CITIBA<br>000024<br>600                                                                                                    | NK<br>4654                                                                                                    | A CUSTOMER NAME<br>A BRANCH NAME                                                                                                    |                                                                                                    |                   |                                      |                                     |
|---------------------------------------------|----------------------------------------------|----------------------------------------------------------------------------------------------------|----------------------------------------------------------------------------------------------------|----------------------------------------------------------------------------------------------------|----------------------------------------------------------------------------------------------------|-------------------|--------------------------------------|-------------------------------------|
| Account Num<br>Account Curr<br>Statement Da | iber / Name<br>ency / Account Typ<br>te      | XX12Cl<br>e GBP<br>22/01/2                                                                                                    | TI11223344446677<br>022                                                                                                    | AN ACCOUNT NAME                                                                                                    |                                                                                                    |                   |                                      |                                     |
| Opening Avai                                | 1 074 252 00                                 | Current Closing Avail B                                                                                                    | alance Credit Count                                                                                                    | Total Credit Amount                                                                                                    | Debit Count                                                                                                    | Total Debi        | t Amount Net                         | Transaction Amoun<br>27 812 1       |
| Value Date                                  | Customer<br>Reference                        | Bank<br>Reference                                                                                                    | Transaction<br>Description                                                                                                    | Ordering Party /<br>Beneficiary                                                                                                    | -<br>Remittance<br>Information                                                                                                    | Debit /<br>Credit | Transaction<br>Amount                | Running Balance                     |
| 22/01/2022                                  |                                              | 4100000001                                                                                                    |                                                                                                    |                                                                                                    |                                                                                                    |                   |                                      |                                     |
| 2210 172022                                 | ABCDEF 123436                                | Customer Referer<br>22/01/202 Batch/T<br>Orignating Bank /<br>Bank ABICCODE2                                                                                                    | WIRE RECEIPT XB<br>EU/EEA<br>nce ABCD123456789 Proc<br>rack Number 4433221100<br>ABICCODEXXX Bank Clea<br>XX NORTHERN BANK B                                                                                                    | AN ORDERING<br>PARTY<br>uct Type Funds Transfer Ent<br>Payment Details 111122223<br>ring ID 22012022BBCCDDEE<br>eneficiary 9972553311 Bv Or                                                                                                    | REMITTANCE<br>INFORMATION<br>ry Date<br>3333<br>E Beneficiary<br>rder Of ABCDE                                                                                   | С                 | 21,020.67                            | 282,146.9                           |
| 22/01/2022                                  | ABCDEF123456<br>ABCDEF123457                 | 4 100000001<br>Customer Referei<br>22/01/202 Batch/T<br>Orignating Bank /<br>Bank ABICCODE<br>Corporation, 100 A<br>41000000002                                                                                           | WIRE RECEIPT XB<br>EU/EEA<br>nee ABCD123456789 Proc<br>rack Number 4433221100<br>ABICCODEXXX Bank Clea<br>XX, NORTHERN BANK B<br>Street, A City, Zip/Postal (<br>WIRE RECEIPT XB<br>EU/EEA                                                                                                    | AN ORDERING<br>PARTY<br>uct Type Funds Transfer Ent<br>Payment Details 111122223<br>ring ID 22012022BBCCDDEE<br>eneficiary 9977553311 By Or<br>code, Country Details<br>AN ORDERING<br>PARTY                                                                                                    | REMITTANCE<br>INFORMATION<br>ry Date<br>1333<br>Beneficiary<br>rder Of ABCDE<br>REMITTANCE<br>INFORMATION                                                        | с                 | 21,020.67<br>43,360.47               | 282,146.9<br>261,126.3              |
| 22/01/2022                                  | ABCDEF 123456<br>ABCDEF 123457               | Customer Referei<br>22/01/202 Batch/T<br>Orignating Bank /<br>Bank ABICCODE><br>Corporation, 100 A<br>41000000002<br>Customer Referei<br>22/01/202 Batch/T<br>Orignating Bank /<br>Bank ABICCODE><br>Corporation, 100 A   | WIRE RECEIPT XB<br>EU/EA<br>toe ABCD123456789 Proc<br>rack Number 4433221100<br>ABICCODEXXX Bank Clea<br>XX, NORTHERN BANK B<br>Street, A City, Zip/Postal (<br>WIRE RECEIPT XB<br>EU/EA<br>toe ABCD123456789 Proc<br>rack Number 4433221100<br>ABICCODEXXX Bank Clea<br>XX, NORTHERN BANK B<br>Street, A City, Zip/Postal (                                 | AN ORDERING<br>PARTY<br>uet Type Funds Transfer Ent<br>Payment Details 111122223<br>ring ID 22012022BBCCDDEE<br>eneficiary 9977553311 By Or<br>ode, Country Details<br>AN ORDERING<br>PARTY<br>uet Type Funds Transfer Ent<br>Payment Details 111122223<br>ring ID 22012022BBCCDDEE<br>eneficiary 9977553311 By Or<br>ode, Country Details                         | REMITTANCE<br>INFORMATION<br>70 Date<br>1333<br>E Beneficiary<br>rder Of ABCDE<br>REMITTANCE<br>INFORMATION<br>70 Date<br>1333<br>E Beneficiary<br>rder Of ABCDE | с                 | 43,360.47                            | 282,146.9                           |
| 22/01/2022                                  | ABCDEF123456<br>ABCDEF123457<br>ABCDEF123458 | Customer Referei<br>22/01/202 BatchT<br>Orignating Bank,<br>Bank ABICCODES<br>Corporation, 100 A<br>41000000002<br>Customer Referei<br>22/01/202 BatchT<br>Orignating Bank ABICCODES<br>Corporation, 100 A<br>41000000003 | WIRE RECEIPT XB<br>EU/EEA<br>toe ABCD123456789 Proc<br>track Number 4433221100<br>ABICCODEXXX Bank Clea<br>XX, NORTHERN BANK B<br>Street, A City, Zip/Postal (<br>WIRE RECEIPT XB<br>EU/EEA<br>toe ABCD123456789 Proc<br>track Number 4433221100<br>ABICCODEXX Bank Clea<br>CX, NORTHERN BANK B<br>Street, A City, Zip/Postal (<br>WIRE RECEIPT XB<br>EU/EEA | AN ORDERING<br>PARTY<br>uet Type Funds Transfer Ent<br>Payment Details 111122223<br>ring ID 22012022BBCCDDEE<br>eneficiary 9977553311 By Or<br>ode, Country Details<br>AN ORDERING<br>PARTY<br>uet Type Funds Transfer Ent<br>Payment Details 111122223<br>ring ID 22012022BBCCDDEE<br>eneficiary 9977553311 By Or<br>ode, Country Details<br>AN ORDERING<br>PARTY | REMITTANCE<br>INFORMATION<br>TY Date<br>1333<br>E Beneficiary<br>rder Of ABCDE<br>REMITTANCE<br>INFORMATION<br>TY Date<br>1333<br>E Beneficiary<br>rder Of ABCDE | с                 | 21,020.67<br>43,360.47<br>217,765.85 | 282,146.9<br>261,126.3<br>217,765.8 |

The PDF file output format contains a more refined set of statement and transaction data elements compared to the Excel and CSV output formats

#### (2) Excel and CSV Formats

The Excel file output of the Account Statement - Comprehensive report can be opened with Microsoft Excel to view, search, analyse and augment the data available to support account reconciliation.

The different data elements are presented in dedicated columns which provides better compatibility with account reconciliation software and applications to read the data.

| - 4    | Α                      | В                | С                             | D                     | E                   | F                 | G          | н                     | 1                 | J                          | к                                        | L                                     | М                               | N                         | 0                                      | Р                                      | Q                                      | R                                      |            |
|--------|------------------------|------------------|-------------------------------|-----------------------|---------------------|-------------------|------------|-----------------------|-------------------|----------------------------|------------------------------------------|---------------------------------------|---------------------------------|---------------------------|----------------------------------------|----------------------------------------|----------------------------------------|----------------------------------------|------------|
| 1      | CITIDIRE               | СТ               |                               |                       |                     |                   |            |                       |                   |                            |                                          |                                       |                                 |                           |                                        |                                        |                                        |                                        |            |
| 2      | Account Sta            | atemen           | t - Cor                       | nprehe                | ensive              | Report            |            |                       |                   |                            |                                          |                                       |                                 |                           |                                        |                                        |                                        |                                        |            |
| 3      | Report Date 19/01/2022 |                  |                               |                       |                     |                   |            |                       |                   |                            |                                          |                                       |                                 |                           |                                        |                                        |                                        |                                        |            |
| 4      | Customer Name          | Branch<br>Name   | Account<br>Number             | Account<br>Name       | Account<br>Currency | Statement<br>Date | Value Date | Customer<br>Reference | Bank<br>Reference | Transaction<br>Description | Ultimate<br>Ordering<br>Party<br>Account | Ultimate<br>Ordering<br>Party<br>Name | Ordering<br>Party<br>Account    | Ordering<br>Party<br>Name | Ordering<br>Party<br>Address<br>Line 1 | Ordering<br>Party<br>Address<br>Line 2 | Ordering<br>Party<br>Address<br>Line 3 | Ordering<br>Party<br>Address<br>Line 4 | Ord<br>Ban |
| 5      | A CUSTOMER NAME        | A BRANCH<br>NAME | XX12CIT11<br>223344446<br>677 | AN<br>ACCOUNT<br>NAME | GBP                 | 01/22/2022        | 01/22/2022 | ABCDEF123<br>456      | 410000000<br>01   | WIRE RECEIPT<br>XB EU/EEA  | AN<br>ORDERING<br>PARTY                  | ABCD Corp                             | XX12AIBAN<br>112233444<br>46677 | ABC Corp                  | 100 A<br>Street                        | A City                                 | A Zip/Postal<br>Address<br>Code        | A Country                              |            |
| 6      | A CUSTOMER NAME        | A BRANCH<br>NAME | XX12CIT11<br>223344446<br>677 | AN<br>ACCOUNT<br>NAME | GBP                 | 01/22/2022        | 01/22/2022 | ABCDEF123<br>457      | 410000000<br>02   | WIRE RECEIPT<br>XB EU/EEA  | AN<br>ORDERING<br>PARTY                  | ABCD Corp                             | XX12A/BAN<br>112233444<br>46677 | ABC Corp                  | 100 A<br>Street                        | A City                                 | A Zip/Postal<br>Address<br>Code        | A Country                              |            |
| 7      | A CUSTOMER NAME        | A BRANCH<br>NAME | XX12CIT11<br>223344446<br>677 | AN<br>ACCOUNT<br>NAME | GBP                 | 01/22/2022        | 01/22/2022 | ABCDEF123<br>458      | 410000000<br>03   | WIRE RECEIPT<br>XB EU/EEA  | AN<br>ORDERING<br>PARTY                  | ABCD Corp                             | XX12A/BAN<br>112233444<br>46677 | ABC Corp                  | 100 A<br>Street                        | A City                                 | A Zip/Postal<br>Address<br>Code        | A Country                              |            |
| 8<br>9 |                        |                  |                               |                       |                     |                   |            |                       |                   |                            |                                          |                                       |                                 |                           |                                        |                                        |                                        |                                        |            |

The Excel and CSV versions of the report contain the most comprehensive set of data elements available.

The CSV file output of the report can be opened with a range of applications including Microsoft Excel to view, search, analyse and augment the financial data available to support account reconciliation activity.

The CSV format is the name of the output format and is not restricted to comma separation, other separators can be used.

|   | A                                        | В               | С             | D                      | E               | F                | G              | н          | 1 I                | J              | K                       |              |
|---|------------------------------------------|-----------------|---------------|------------------------|-----------------|------------------|----------------|------------|--------------------|----------------|-------------------------|--------------|
|   | Report Name                              | Customer Name   | Branch Name   | Account Number         | Account Name    | Account Currency | Statement Date | Value Date | Customer Reference | Bank Reference | Transaction Description | Ultimate Orc |
| 1 |                                          |                 |               |                        |                 |                  |                |            |                    |                |                         |              |
| 2 | Account Statement - Comprehensive Report | A CUSTOMER NAME | A BRANCH NAME | XX12CITI11223344446677 | AN ACCOUNT NAME | GBP              | 01/22/2022     | 01/22/2022 | ABCDEF123458       | 41000000001    | WIRE RECEIPT XB EU/EEA  | AN ORDERI    |
| 3 | Account Statement - Comprehensive Report | A CUSTOMER NAME | A BRANCH NAME | XX12CIT111223344446677 | AN ACCOUNT NAME | GBP              | 01/22/2022     | 01/22/2022 | ABCDEF123457       | 4100000002     | WIRE RECEIPT XB EU/EEA  | AN ORDERI    |
| 4 | Account Statement - Comprehensive Report | A CUSTOMER NAME | A BRANCH NAME | XX12CITH1223344446677  | AN ACCOUNT NAME | GBP              | 01/22/2022     | 01/22/2022 | ABCDEF123458       | 4100000003     | WIRE RECEIPT XB EU/EEA  | AN ORDERI    |

# 5. Citi Secure Email for seamless statement report delivery

CitiDirect can deliver information to you using either Secure Mail or Encrypted Emails using digital certificates.

Secure Email is the simplest method of delivering statement reports, as it does not require encryption software on your desktop.

Your secure encrypted email from Citi is held in your own account on the Citi Secure Webmail Center.

To use Citi Secure Email, the delivery option needs to be defined and configured in your CitiDirect library.

1. Select the Self Service menu in CitiDirect and navigate to 'Library Maintenance' under the Maintenance menu

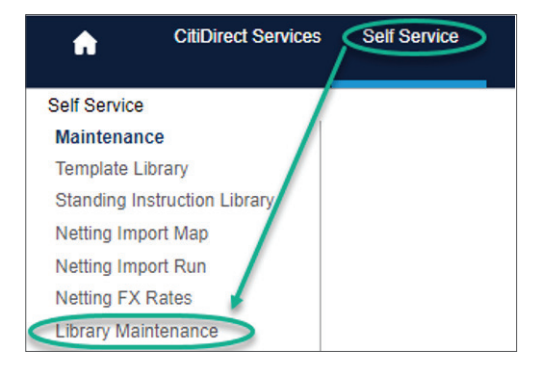

2. Select the Delivery Options library for Service Class Automated File and Report

| ielf Service + Maintenance + Library Maintenance |                                    |  |  |  |  |
|--------------------------------------------------|------------------------------------|--|--|--|--|
| ibrary Maintenance                               |                                    |  |  |  |  |
| Description 2 🔺                                  | Service Class 1                    |  |  |  |  |
| Delivery Options                                 | Automated File and Report Delivery |  |  |  |  |

3. The **Delivery Options Summary** page will now be available. Ensure that you are in the 'To Submit/Modify' section. Click the **Create Library** button to create a new delivery option.

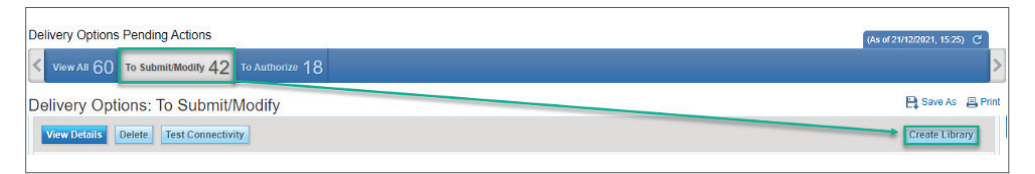

Complete the following sections

- Delivery Option Name: Choose the applicable name (can be the same as the report)
- Delivery Option Description: Delivery Option Description
- Delivery Option Type: Email
- Security Method: Citi Secure E-Mail

Enter the destination **E-Mail address**, the **Message Subject** and **File Name**. You can enter several email addresses separated by a semi-colon.

| * Delivery Option Name                                             | * Delivery Option Description | * Delivery Option Type |   |
|--------------------------------------------------------------------|-------------------------------|------------------------|---|
| Name Here                                                          | Description Here              | E-Mail                 | ~ |
| * Security Method                                                  |                               |                        |   |
| Citi Secure E-Mail                                                 |                               |                        |   |
| <ul> <li>Email and Format Detail</li> <li>Email Address</li> </ul> | Message Subject               | Message                |   |
| abc@acme.com; def@acme.com;                                        | Subject line of the email     | Body of the email      |   |
| ghi@acme.com                                                       |                               |                        | * |
| - File Name                                                        |                               |                        |   |
| * Flie Name                                                        |                               |                        |   |

- 4. Submitted delivery options may need to be authorized by another user who has access to Library Maintenance (depending on the approval requirements set up by your security administrators)
- 5. To authorise the new setup, select the **Delivery Options** library for Service Class **Automated File and Report**, then select the **To Authorize tab**

| Delivery Options Pendir         | ng Actions                      |                  |                      |                                  |          |  |
|---------------------------------|---------------------------------|------------------|----------------------|----------------------------------|----------|--|
| View All 60 To Sub              | mit/Modify 42 To Authorize      | 1                |                      |                                  |          |  |
|                                 |                                 |                  |                      |                                  |          |  |
|                                 |                                 |                  |                      |                                  | e Ac E P |  |
| Authorize Send to Repair Reject | View Details Test Connectivity  |                  |                      | L                                |          |  |
| To Authorize (1 - 18 of 18)     |                                 |                  | Selected             | Items: 1 (As of 21/12/2021, 15:3 | (4) 🖒 🎲  |  |
| Delivery Option Name 1A         | Delivery Option Description 2 A | Certificate Name | Delivery Option Type | Status                           |          |  |
| test 🖉                          | testjr                          |                  | E-Mail               | Level 1 Authorization Required   |          |  |

Help for external secure email is available 24/7, 365 days a year.

Immediate assistance by phone: 866.535.2504 (inside U.S.) or +001.904.954.6181 By email (response within 24 hours): secure.emailhelp@citi.com

## 6. Scheduling the Statement Report

Scheduling reports in CitiDirect can save you valuable time and remove repetitive tasks. A schedule can be assigned to the statement report in a few simple steps.

You can access the **Create Schedule** screen in two different ways, from the **Reports & Analytics** menu and from within the **Report Criteria screen** of the statement report itself.

#### **Reports and Analytics Menu:**

| A             | CitiDirect Services Reports & Analytics |
|---------------|-----------------------------------------|
| Reports       |                                         |
| My Reports    |                                         |
| Schedule Re   | ports                                   |
| Create Sched  | dule                                    |
| View All Sche | edules                                  |

#### **Report Criteria screen:**

Select the Schedule option at the bottom of the report. Always save the report you have setup before selecting Schedule.

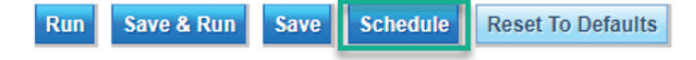

Within the Create Schedule definition, complete the fields below

| * Schedule Name      | * Event Type                       | * Event Name                                                                                                    |
|----------------------|------------------------------------|----------------------------------------------------------------------------------------------------|
|                      | Report ~                           | in a second second second second second second second second second second second second second second second s |
| * Schedule Interval  | * Holiday Options                  | Schedule Reference ID                                                                                           |
| Every 1 or More Days | Run on All Days(Includes Holidays) |                                                                                                    |
| Run Time User        |                                    |                                                                                                    |
| <b>**</b>            |                                    |                                                                                                    |

- 1. Schedule Name enter a unique name for your schedule here, this can be the same name as the report to help with identifying the report.
- 2. Event Type select the Report option as the schedule is intended to automate a statement report.

| * Eve | nt Type |   |
|-------|---------|---|
| Rep   | ort     | ~ |

3. Event Name - click on the binoculars icon to link the schedule to the saved report as per the below screenshot. This should be auto populated if 'Schedule' option was selected from the 'Report Criteria' screen.

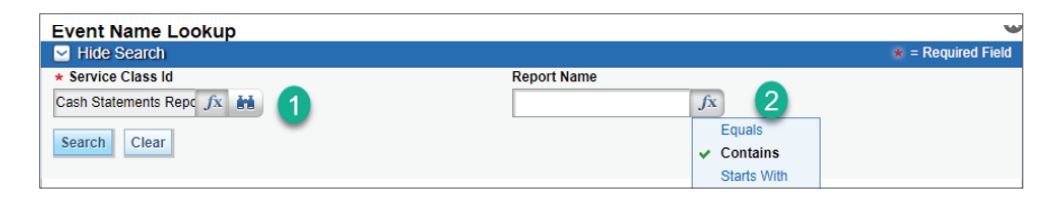

Service Class ID: For the Account Statement - Comprehensive report the Service Class ID is Cash Statements Reports.

Report Name: Using your preferred method search for your saved report using its saved name.

4. Schedule Interval: Select the desired frequency for your report to send. Further options will appear based on your choice.

| Once                   | Y |
|------------------------|---|
| Once                   |   |
| Every 1 or More Days   |   |
| Every 1 or More Weeks  |   |
| Every 1 or More Months |   |
| Event Based            |   |

5. Holiday Options - select the desired holiday option to determine how the schedule should operate on bank or public holidays.

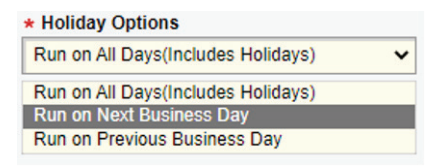

- 6. Schedule Reference ID this will be automatically populated by CitiDirect.
- 7. Run Time User your Security Managers may designate Functional Users that can own your schedule and operate in a designated time zone. If wish to use the Time Zone of your own profile and be the owner of the schedule leave this option blank.
- 8. Frequency Options set the frequency based on the option selected under the Schedule Interval (item 4 above). The following example is a common configuration for the Interval Option of 'Every 1 of More Days'.

| Schedule                                                                           |                                |                               |                                                                                                    |
|------------------------------------------------------------------------------------|--------------------------------|-------------------------------|----------------------------------------------------------------------------------------------------|
| ★ Run Start Date     01/12/2023                                                    | * Run Start Time<br>7:30:00 AM | * Run Every (Number of Days): | → I've stated to begin on January 1st 2023 and run<br>every day at 7:30am                           |
| <ul> <li>✓ Intra Day</li> <li>★ Intra-day Interval</li> <li>1 ◆ 0 ◆ 0 ◆</li> </ul> | * End Time<br>9:30:00 AM       |                               | I've opted to add Intra Day which will have it run<br>again at 8:30am and 9:30am (this is optional) |

After the desired setup is in place, it is time to select Submit. Submitted schedules may need to be authorised by another user who has access to Schedules (depending on how your Security Admins have setup approval requirements).

To approve a new schedule, go to the authorise schedules section as per below

| file S                | Services                   |
|-----------------------|----------------------------|
|                       |                            |
| File Services         |                            |
| Export File Template  | Import Transactions        |
| View All              | To Test                    |
| To Submit/Modify/Repa | air To Run History         |
| To Authorize          |                            |
| Create Template       | S/MIME                     |
|                       | View All                   |
| Export Data           | To Submit/Modify           |
| View All              | Create Certificate         |
| To Run                |                            |
| To Run History        | Schedule Files and Reports |
|                       | View All                   |
| Export Custom Form    | at To Submit/Modify/Repair |
| View All              | To Authorize               |
| To Submit/Modify      | Create Schedule            |

| ٨             | File Services                        |                   |                   |                        |
|---------------|--------------------------------------|-------------------|-------------------|------------------------|
| File Services | Schedule Files and Reports      To A | uthorize          |                   |                        |
| Schedule F    | iles and Reports Pending Act         | ions              |                   |                        |
| View All      | 67 To Submit/Modify/Repair 4         | 2 To Authorize 25 |                   |                        |
| Schedul       | e Files and Reports: To              | Authorize         |                   |                        |
| Show A        | opplied Search Criteria              |                   |                   |                        |
| Authorize     | Send to repair Reject View           | w Details         |                   |                        |
| To Authori    | ze (1 - 25 of 25)                    |                   |                   |                        |
| 0             | Schedule Name 1-                     | Event Type        | Schedule Interval |                        |
| test1234      | 15                                   | Report            | Once              | Authorization Required |
| test sch      | edule                                | Report            | Once              | Authorization Required |

Within this screen select the new schedule and click authorise.

The schedule is now active and the statement report is scheduled to be generated in accordance with the settings you have defined.